# 雲端發票如何申請手機條碼?

立即申請手機條碼: <u>財政部電子發票整合平台</u> **手機條碼申請** 

Step1

進入**財政部電子發票整合服務平台**首頁, 點選「**申請手機條碼**」

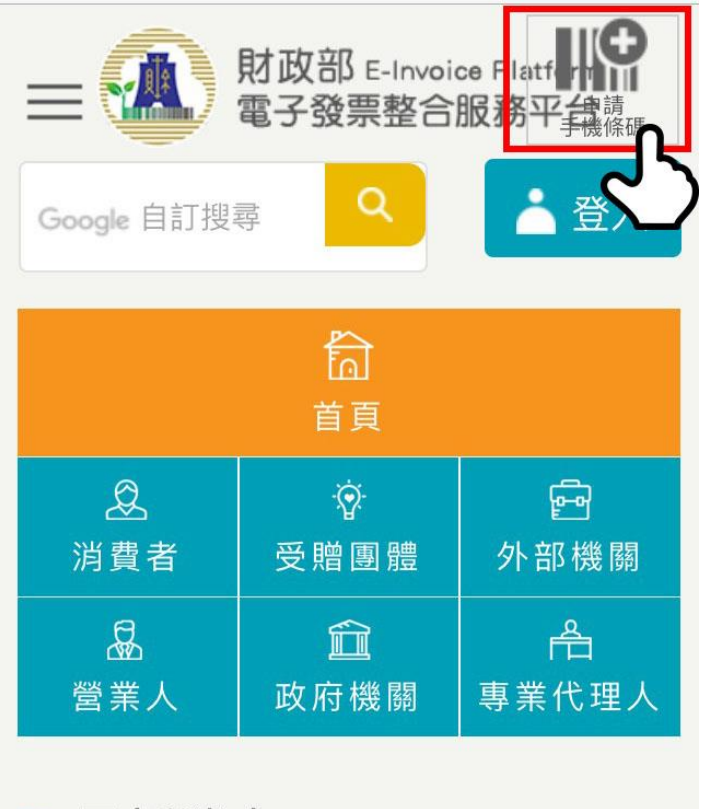

... 最新消息

2020-02-15 Suspend services of the

Step2

輸入<u>手機號碼、電子信箱</u>以及<u>圖形驗證碼</u> 在**閱讀服務條款**後,勾選已閱 讀並點選「**同意申請手機條碼**」

| 財政部 E–Invoice Platform<br>電子發票整合服務平台 |
|--------------------------------------|
| ::: 手機條碼專區 > 手機條碼申請                  |
| * 為必填(選)欄位,不能為空白                     |
| 服務說明                                 |
| * 手機號碼                               |
|                                      |
| * 電子信箱                               |
| 電子信箱驗證後可收到中獎通知及變更驗<br>證碼(密碼)         |
| * 圖形驗證碼                              |
| <b>03990</b> ℃ =0                    |
| ○我已閱讀《服務條款及隱私權宣告》                    |
|                                      |
| 同意並申請手機條碼                            |
| 點選「同意並申請手機條碼」<br>(密碼)將以簡訊傳送」         |

Step3

進入剛剛輸入的電子信箱中, 點選驗證信內的驗證連結。

# 財政部電子發票整合服務平台 [手機條碼]-電子信箱驗證信

昨天下午2:10

您好:

感謝您申請財政部電子發票整合服務 平台-手機條碼服務,系統已將您的 驗證碼(密碼)發送至您的手機,請您 點選以下連結並以簡訊核發的驗證碼 (密碼)進行電子信箱驗證。若您未申 請本服務,請忽略本電子郵件。

電子信箱驗證步驟: 1.請您點開<u>手機條碼開通頁面</u><-點這 裡,將開啟手機條碼開通的作業畫 面;或將以下連結複製至網址列貼

上,並進行開通

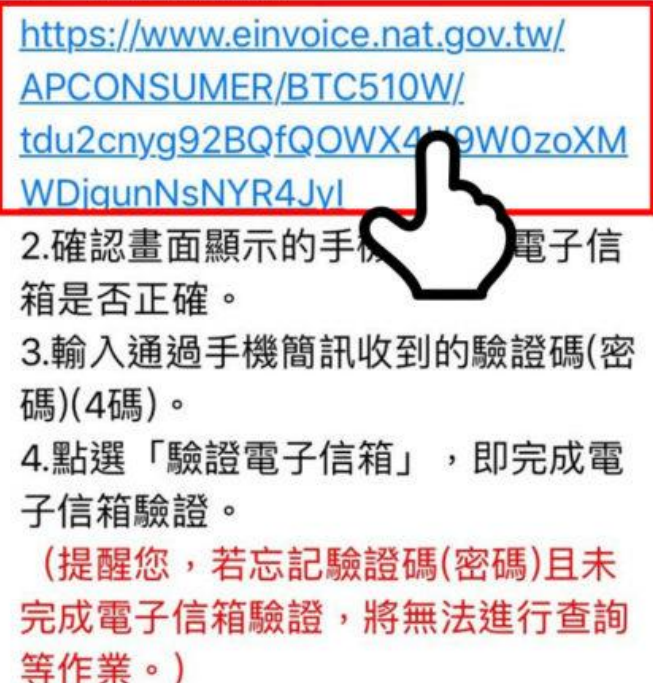

## Step4

接著會進入到**財政部電子發票整合服務平台** 電子信箱驗證畫面,在輸入手機號碼後, 會收到一封簡訊,填入手機驗證碼即可完成驗 證。

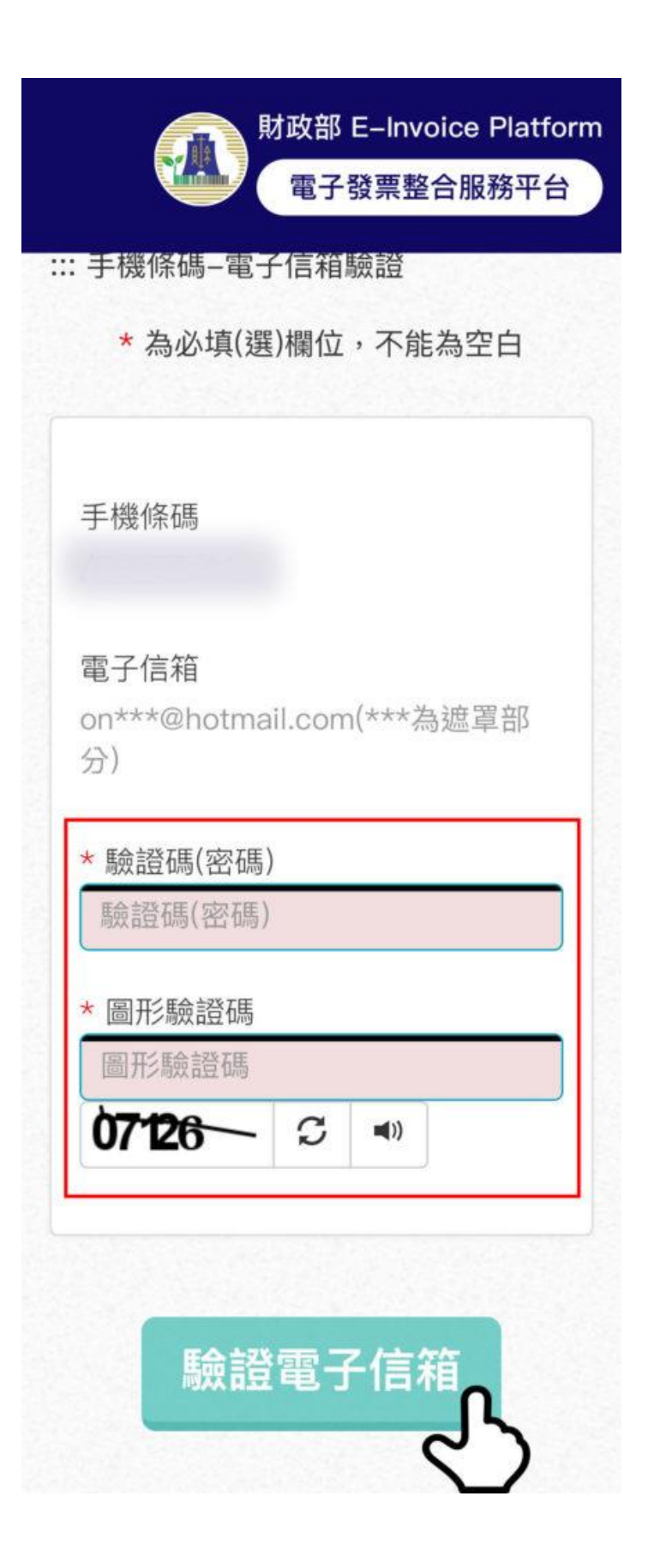

### Step5

登入後,依照指示完成設定。若欲新增其他載具(如:悠遊卡、信用卡、簽帳金融卡...), 請於歸戶步驟歸戶各式載具。

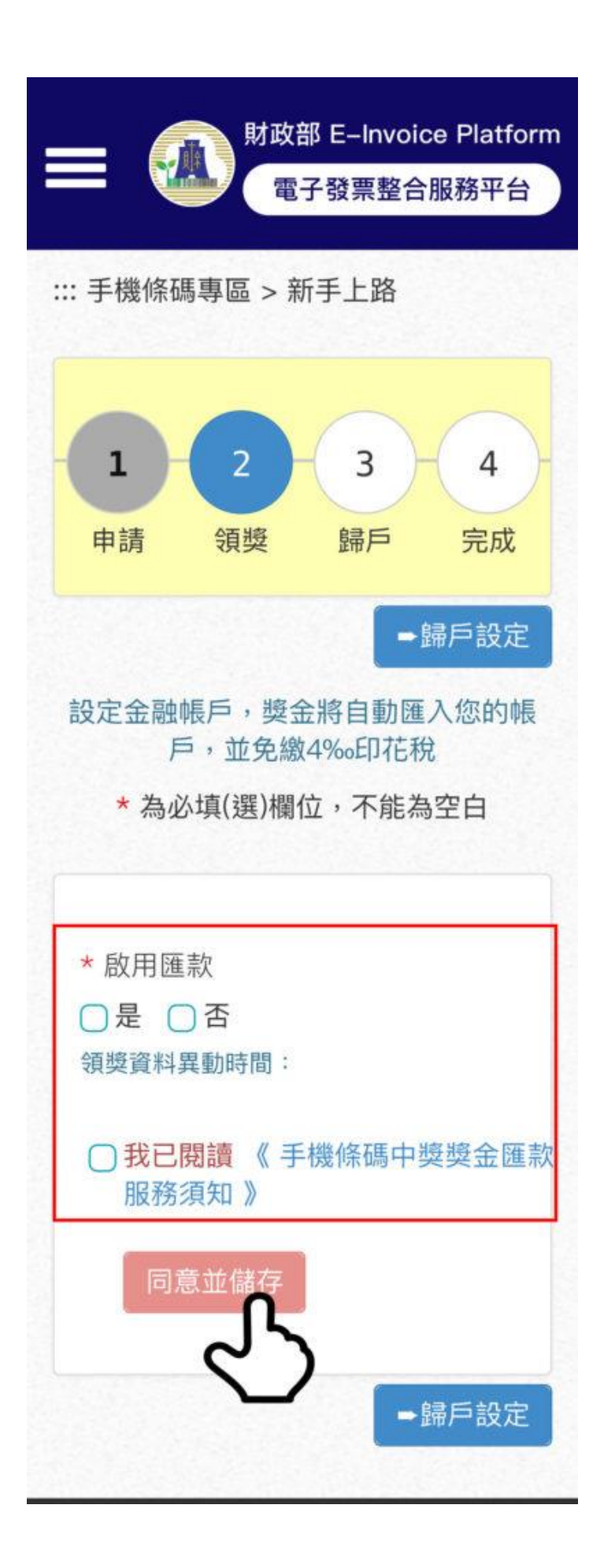

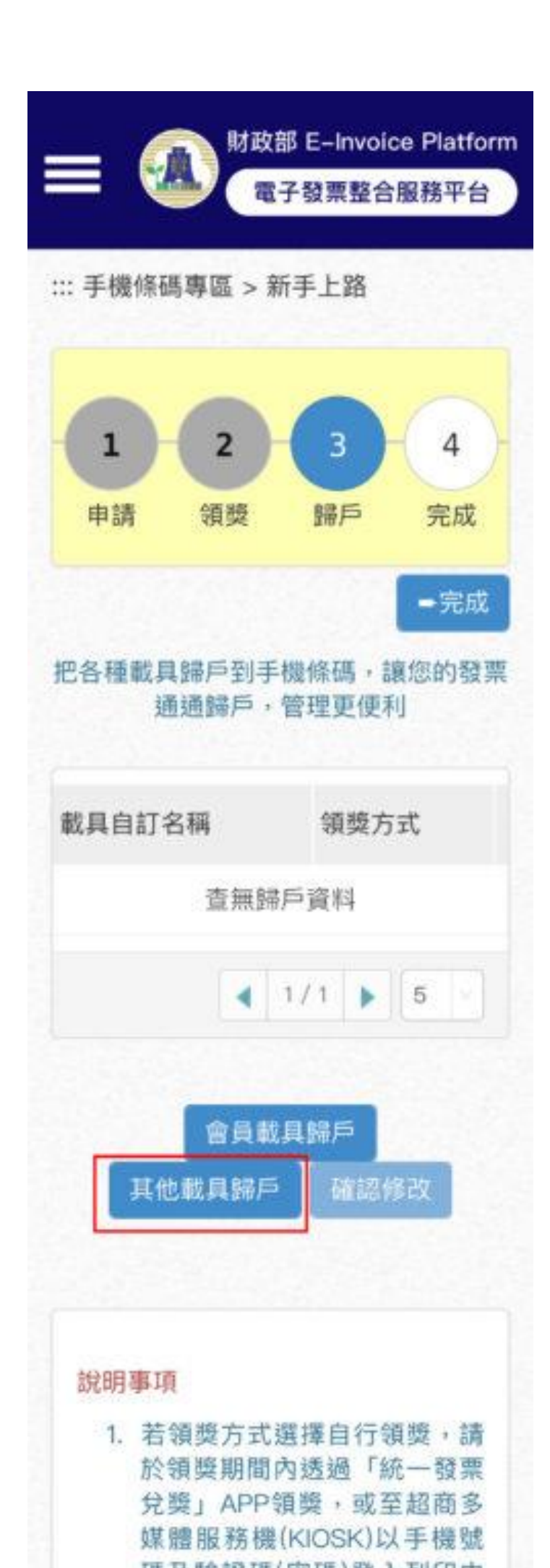

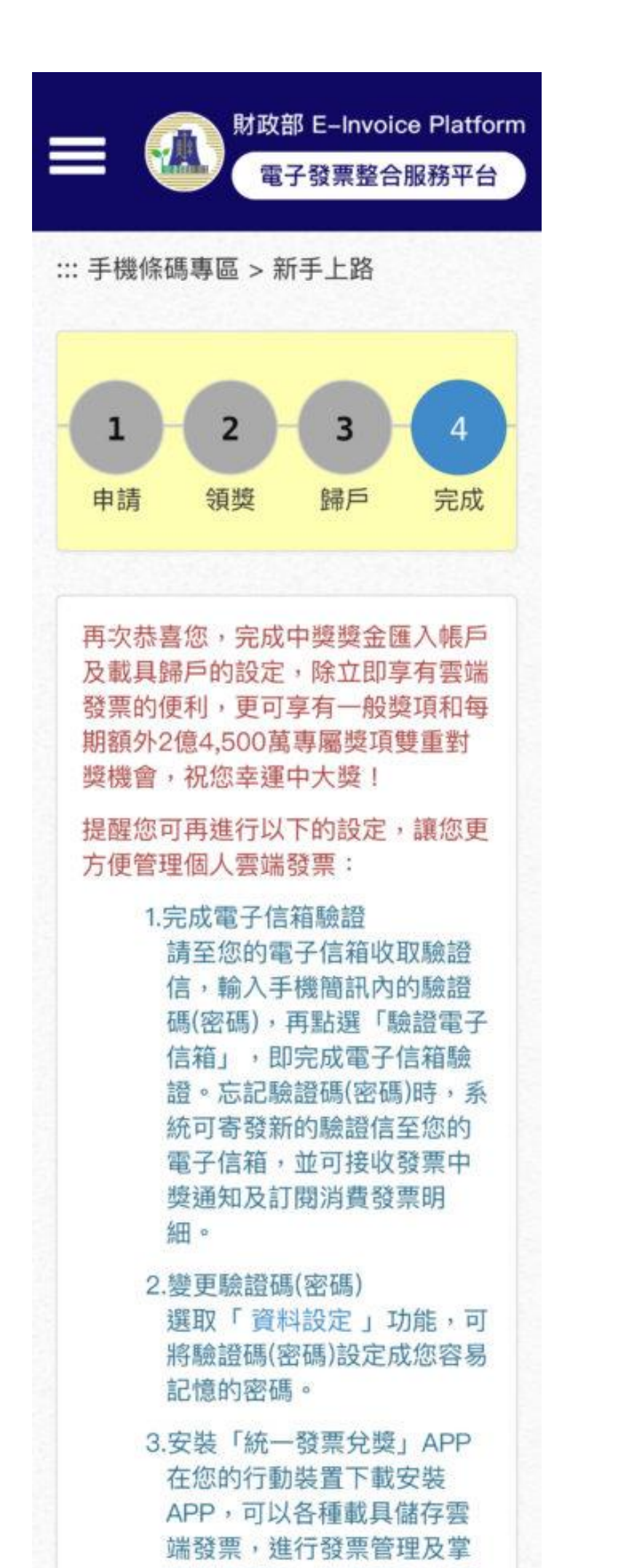

### 相關連結:

<u>-如何預設捐贈對象</u> -<u>單/多筆發票捐贈方式</u> -<u>捐電子發票免費玩空中樂園</u> 立即申請手機條碼:<u>財政部電子發票整合平台</u>